Familia Hays CISD:

Para acceder a la herramienta de **Traducción**:

- Busque la Herramienta de Traducción de lado derecho de la pagina web.
- Si coloca el cursor sobre el ícono de Traducción, se despliega un menú de idiomas para que escoja el idioma deseado, Ejemplo: "Spanish" (español).
- Una vez que elige el idioma, toda la página se despliega en el idioma seleccionad d<sup>hosa</sup> riddish

Si conoce alguna familia que tenga preguntas sobe cómo ver la información en su idioma, comparta las instrucciones para usar esta herramienta de Traducción.

Yoruba

https://www.hayscisd.net/immigration

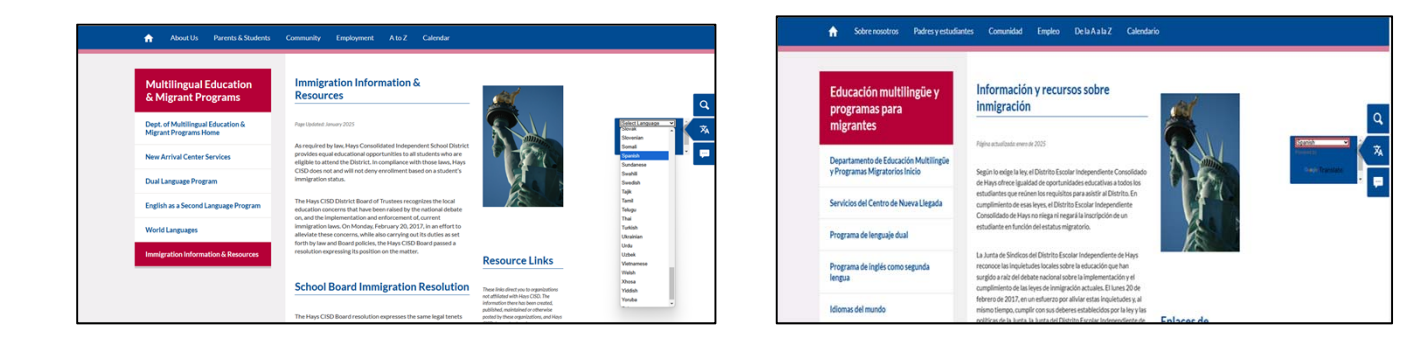